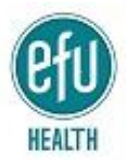

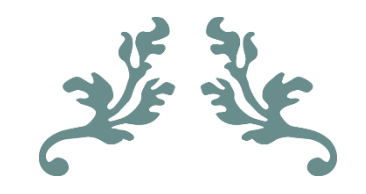

# TUTORIAL FOR EFU HEALTH MYHEALTH MOBILE APPLICATION

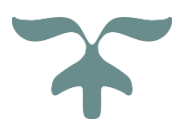

IT DEPARTMENT EFU HEALTH INSURANCE LIMITED

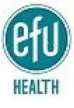

# CONTENTS

| Contents                                    | 2 |
|---------------------------------------------|---|
| DOWNLOAD THE MOBILE APPLICATION             | 3 |
| REGISTERING ON MYHEALTH MOBILE APPLICATION  | 3 |
| LOGIN PAGE (SIGN IN)                        | 5 |
| FEATURES OF EFU MYHEALTH MOBILE APPLICATION | 6 |
| GLOSSARY                                    | 7 |

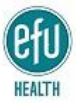

EFU Group has always stayed ahead of competition and has endeavored to provide state of the art, technologically convenient servicing solutions to its valued customers. EFU's MyHealth mobile application is the digitized platform for facilitating EFU Health insured members.

### DOWNLOAD THE MOBILE APPLICATION

Download the application from:

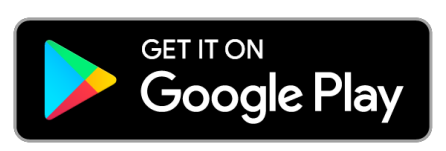

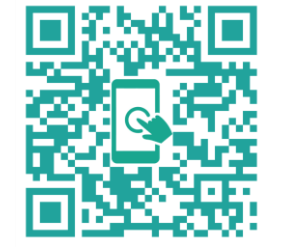

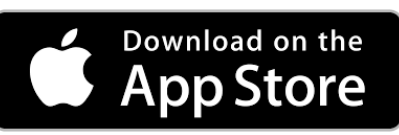

#### **REGISTERING ON MYHEALTH MOBILE APPLICATION**

First time users shall have to click on the grey shaded tab **NEW USER**.

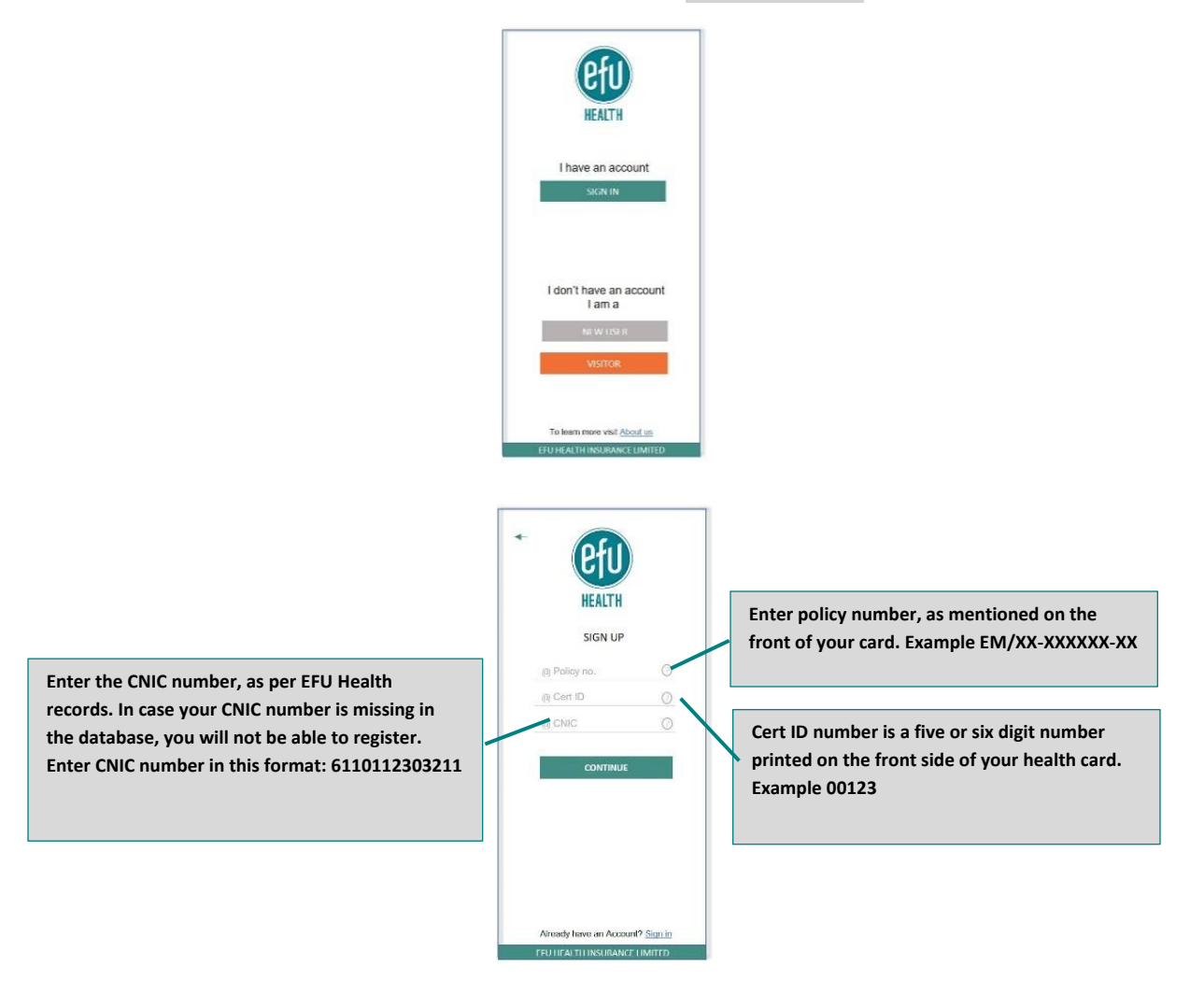

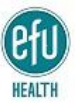

User will be routed to a window, wherein entry shall be made from details on user's EFU Health Insurance card:

As soon as the user clicks **CONTINUE** on the registration screen, the user is prompted to enter details

|                                                                                                    | HEALTH<br>SIGN UP                                                                                                    | Enter your email ID, which will be your login ID               |
|----------------------------------------------------------------------------------------------------|----------------------------------------------------------------------------------------------------|----------------------------------------------------------------|
| Select and confirm a password, that shall be<br>used in future login's, along with login ID<br>(email address) | Email. Mobile no. Password Confirm Password By continuing, you accept our <u>Terms of Service</u> & Prinory Policy  CONTINUE | Enter your active mobile number, as per EFU<br>Health database |
|                                                                                                    | Alreedy have an Account? Sign in<br>EFU HEALTH INSURANCE LIMITED                                                             |                                                                |

pertaining to the account creation,

The user is advised to click on **CONTINUE** to proceed to the window wherein PIN codes sent on entered email ID and mobile number shall be sent. Please note this is a time barred process hence the PIN codes must be entered within the stipulated time-limit

Enter the PIN codes and press **CONTINUE** 

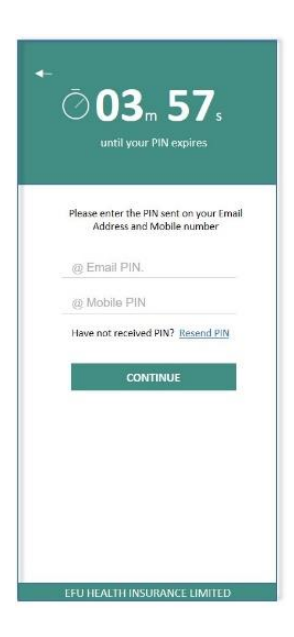

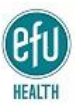

# LOGIN PAGE (SIGN IN)

All registered users can login / sign in to explore various features of mobile application by clicking on the

teal colored tab on main page that reads SIGN - IN

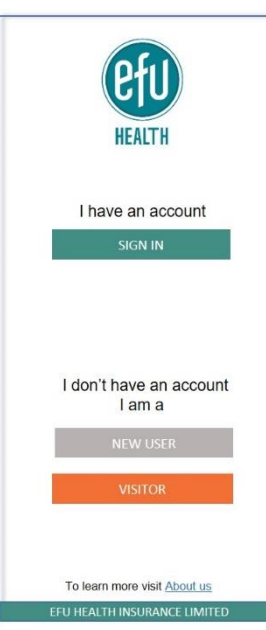

Enter the email address (Login ID) you selected while registering (where PIN Code was received) and nter the selected Password, and click SIGN - IN

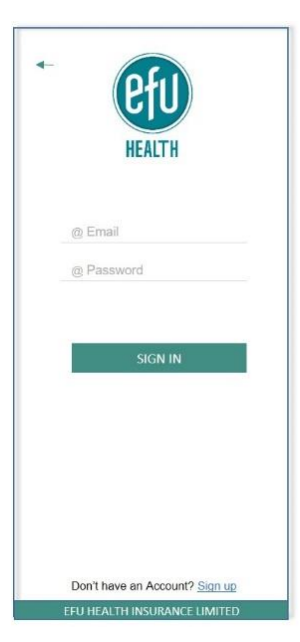

In case you forget your password, click on Forget Password option

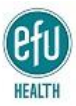

#### FEATURES OF EFU MYHEALTH MOBILE APPLICATION

From the hamburger menu, the following features of EFU MyHealth Mobile application can be accessed:

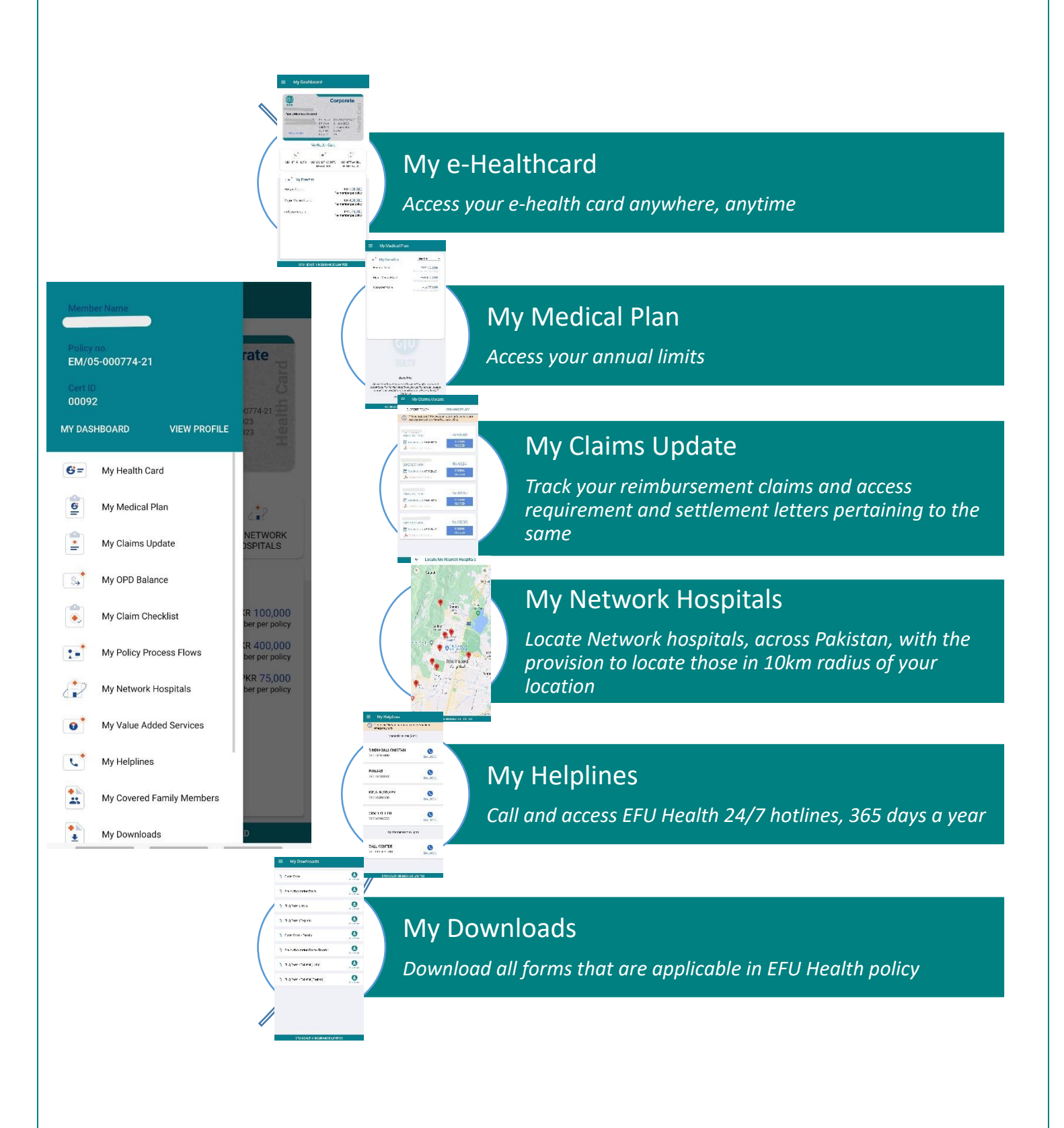

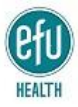

## GLOSSARY

| Download Mobile application              | EFU MyHealth mobile application is available, for download, for both iOS and android users                                                                                                    |
|------------------------------------------|----------------------------------------------------------------------------------------------------|
| • <u>New User</u>                        | A new user will have to register first, before being able<br>to access all features of EFU MyHealth application. For<br>registration, details on health card are to be entered                                                                   |
| <u>Registration</u>                      | By clicking on a new user, the system requests the user<br>to enter Policy details for registration of a new user                                                                                                    |
| Enter Policy Details for Registree       | For registration, details on Health card are to be<br>entered for registration; including the policy number<br>(EM/XX-XXXXXX-XX), Cert ID 00012, and CNIC number<br>(as per EFU Health records, without hyphen, in this<br>format 6110110000001) |
| Selecting Login ID & Password            | Enter an accessible email ID in the relevant section<br>wherein you can retrieve the PIN CODE and a valid<br>mobile number from where PIN CODE can be accessed<br>as well. Email ID selected herein shall be the login ID<br>for future.         |
| Enter PIN Codes                          | Once the email ID and mobile numbers are entered,<br>PIN CODES are sent electronically, one each on email<br>ID and mobile number. Both PIN CODES are to be<br>entered within stipulated time to activate mobile<br>application.                 |
| • <u>Sign In</u>                         | To sign into the mobile application, enter your selected email ID and selected Password.                                                                                                    |
| <u>Forget Password</u>                   | In case you forget your password, you can click on this option to renew your password.                                                                                                    |
| Salient Features of MyHealth application | mobile Features in EFU Myhealth Application continue to get updated. You can access features from the hamburger menu. Some of the salient features are entered in this tutorial.                                                                 |